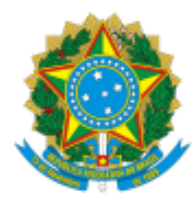

# INSTITUTO FEDERAL DE EDUCAÇÃO, CIÊNCIA E TECNOLOGIA DO CEARÁ Pró-Reitoria de Pesquisa, Pós-Graduação e Inovação

#### Passo a passo Envio de documentação para implementação de Bolsa Funcap - 2023

Prezado orientador(a),

Antes de criar o processo SEI para envio da documentação FUNCAP é necessário ter em arquivos separados:

- O Termo de Outorga FUNCAP enviado por e-mail pela PRPI, com as assinaturas (outorgado(a) e orientador(a)) assinadas **OBRIGATORIAMENTE** por certificação digital eletrônica (assinatura eletrônica no GOV.BR ou similar). A FUNCAP será responsável pela assinatura das testemunhas.
- Cópias digitalizadas do RG+CPF (legíveis e frente e verso) e do comprovante de Conta bancária (Banco Bradesco ou Next( Conta digital)) no nome do(a) bolsista discente.
  Observação 1: O comprovante deve conter o nome do(a) bolsista, número da agência e número da conta. NÃO DEVE SER ENVIADA NENHUMA IMAGEM CONTENDO CÓDIGO DE SEGURANÇA DO CARTÃO. CASO A IMAGEM CONTENHA ESSE TIPO DE INFORMAÇÃO, O CÓDIGO DO CARTÃO DEVE SER REMOVIDO OU BORRADO NA IMAGEM.

Observação 2: Caso o documento de identificação tenha o CPF, só é necessária uma imagem a ser anexada.

## PROCEDIMENTO

## 1- ABERTURA DO PROCESSO:

O(A) orientador(a) abre processo no SEI do tipo *"Iniciação Científica – Cadastramento de bolsistas"*. Preencher os dados do processo e em Nível de acesso colocar como **RESTRITO** e na hipótese legal escolher *"Informação Pessoal"*.

## 2- INCLUSÃO DO TERMO DE OUTORGA DA FUNCAP:

Incluir no processo um novo documento do tipo *"Externo",* escolher o tipo de arquivo *"Termo"*. Em **Número / Nome na Árvore** colocar o nome do(a) discente. Nível de acesso colocar como **RESTRITO** e na hipótese legal escolher *"Informação Pessoal"*. Clicar em *"escolher arquivo"* e anexar arquivo PDF do Termo de outorga assinado digitalmente.

#### 3- INCLUSÃO DE CÓPIAS DIGITALIZADAS DO RG, CPF E DADOS BANCÁRIOS DO (A) BOLSISTA:

Incluir um novo arquivo do tipo "Declaração". Nível de acesso colocar como RESTRITO e na hipótese legal escolher "Informação Pessoal".

No corpo do documento o(a) orientador(a) deve colocar o texto:

Eu, (nome do(a) orientador(a)), SIAPE XXXXXX, orientador(a) do(a) discente (nome do(a) discente), certifico que as imagens de documentos desta declaração foram conferidos com os originais que encontram-se em perfeitas condições. O servidor responsável pela conferência, devidamente autorizado e investido de fé pública, atesta a validade e a autenticidade deste documento. Esta autenticação confere plena legitimidade e pode ser utilizada para os fins a que se destina, conforme a legislação vigente.

Logo após o texto inserir imagens de RG, CPF e Comprovante bancário. A imagem do documento de identificação deve ter frente e verso.

A inclusão das imagens é feita usando o botão e selecionando a imagem armazenada no computador. Ao inserir, confira se as imagens estão legíveis. Repita o procedimento se for necessário incluir a imagem do verso do documento.

Insira a imagem do comprovante do banco (atenção para não exibir dados de segurança em caso de imagem de cartão bancário.)

#### O documento terá o seguinte aspecto:

| SEI/IFCE - 5288522 - Declaração - Google Chrome -                                                                                                    | - 0                 | × |
|----------------------------------------------------------------------------------------------------|---------------------|---|
| https://sei.ifce.edu.br/sei/controlador.php?acao=editor_montar&acao_origem=arvore_visualizar&id_procedimento=6139917&id_documento=6140044&infra_sistema=100000100&infra_unidade_atu                                                                                                    | ual=110000          | Q |
|                                                                                                    |                     |   |
| Inserir imagem<br>Instituto Feberal De Educação, ciácida 5 fecnología Do Ceará<br>Ra Jogo Doma, 1101 - Lanza Judini Andriaz - CE 7 6010-026 - Vanidado Re                                                                                                    |                     | • |
| DECLARAÇÃO                                                                                                    |                     |   |
| Eu, (nome do(a) orientador(a)), SIAPE XXXXX, orientador(a) do(a) discente (nome do(a) discente), certifico que as imagens de documentos desta declaração foram conferidos com os originasis que encontram-se em perfeitas condições. O servidor responsável pela conferêns<br>autorizado e investido de fi pública, atesta a validade e a autenticidade deste documento. Esta autenticação confere plena legitimidade e pode ser utilizada para os fins a que se destina, conforme a legislação vigente.                                                                                                    | icia, devidamente   |   |
| RG                                                                                                    |                     |   |
|                                                                                                    |                     |   |
| CPF<br>Comprovante de Bancário                                                                                                    |                     |   |
| Curocard<br>EE<br>1234/SJJ2 9456.7890<br>- Jond<br>The Party of SJJ294<br>Autor of SJJ294<br>Autor of S |                     | • |
| # O 🗟 🖗 🎍 O 🥥 🗊 💶 🔨 👘 🕼                                                                                                    | 09:55<br>08/09/2023 | 5 |

Verifique se as imagens estão com os dados legíveis. Isso é importante para evitar problemas de inserção de dados incorretos ou devolução do processo para correções. Clicando com o botão direito do mouse na imagem tem uma opção de "Formatar Imagem" que pode ser usada para alterar o tamanho da imagem.

Assine a declaração com suas credenciais do SEI

#### 4- OFÍCIO E ENVIO DO PROCESSO:

Incluir um novo arquivo do tipo "Ofício" solicitando à **Coordenadoria de Programa de Iniciação Científica e Tecnológica** (CPCIT) a entrega da documentação para a implantação de Bolsa FUNCAP. Assinar o Ofício. Envie o processo para a unidade SEI **CPICT – Coordenadoria de Programa de Iniciação Científica e Tecnológica**. Dúvidas e informações, entrar em contato no telefone 85 34012328 (Coordenadora Laênia Teixeira ou Prof. Fábio Alencar)